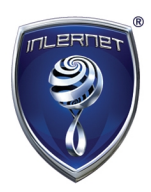

# Csatlakozás az Inlernet<sup>®</sup> Akadémia webinárjaihoz

Ön is csatlakozhat az Inlernet<sup>®</sup> Akadémia heti webinárjaihoz egy asztali gépről a GoToWebinar szoftver segítségével, vagy egy mobil eszközről a GoToWebinar mobilalkalmazás segítségével egyaránt.

Kérjük, a regisztráció, a bejelentkezés és a telepítés során, kövesse a következő javaslatokat!

## Kapcsolódás számítógépről:

1. Kapcsolódás a webinárhoz, a következő módokon lehetséges:

Meghívó email

Válassza ki a **Join URL** (Csatlakozás) linket a visszaigazoló e-mailben! Ez egy új böngésző oldalon fog elindulni.

**Megjegyzés:** Amennyiben még nem regisztrált egyetlen egy webinárra sem (így még nem kapott visszaigazoló e-mailt erről), akkor kattintson a "**Registration URL**"-re (Regisztrációs link) a regisztrációra felhívó hírlevélben, vagy az <u>Inlernet<sup>®</sup> Facebook oldalán</u>, hogy regisztrálni tudjon az Inlernet<sup>®</sup> Akadémia soron következő előadására!

| 🔤   🛃 🍠 U 🍝 🕆   🗉                                                                         | Quarterly Report Confirmation - Message (HTML)                                                                           | - C - X - |
|-------------------------------------------------------------------------------------------|----------------------------------------------------------------------------------------------------|-----------|
| File Message McAfee E-mail S                                                              | can                                                                                                    | ∞ 🕜       |
| From: 3ane Doe <customercare@< td=""><td>Sent: Fri 1/2/2015 5:53 PM</td></customercare@<> | Sent: Fri 1/2/2015 5:53 PM                                                                                               |           |
| Subject: Quarterly Report Confirmation                                                    | 00                                                                                                    | -         |
|                                                                                           |                                                                                                    | A         |
|                                                                                           |                                                                                                    |           |
| Dear John.                                                                                |                                                                                                    |           |
| Thank you fo                                                                              | r registering for "Quarterly Report".                                                                                    | -         |
| Please send                                                                               | your questions, comments and feedback to: laura.reed@global.citrixonline.com                                             |           |
| How To Jo                                                                                 | bin The Webinar                                                                                                    |           |
| Fri, Jan 2, 20                                                                            | 15 7:00 PM - 8:00 PM PST                                                                                                 |           |
| Add to Calen                                                                              | idar                                                                                                    |           |
| 1. Click the l                                                                            | ink to join the webinar at the specified time and date:                                                                  |           |
| https://glo                                                                               | bal.gotowebinar.com/join/5471328553070897921/792067052                                                                   |           |
| Note: This                                                                                | link should not be shared with others; it is unique to you.                                                              |           |
| 2. Choose o                                                                               | ne of the following audio options:                                                                                       |           |
| TO USE Y                                                                                  | OUR COMPUTER'S AUDIO:                                                                                                    |           |
| micropho                                                                                  | weathar begins, you will be connected to audio using your computers<br>he and speakers (VoIP). A headset is recommended. | ¥         |
|                                                                                           |                                                                                                    |           |
| See more about: Jane Doe.                                                                 |                                                                                                    | 요요 ^      |

#### Internet böngésző

Nyisson meg egy web böngészőt, majd lépjen a <u>Join the Webinar</u> (Csatlakozás a webinárhoz) oldalra. Írja be a **webinar ID**-t (webinár azonosítóját, amely szerepel a meghívó e-mailben), majd kattintson a **Continue** (Tovább) gombra.

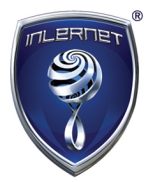

| To join a Webinar, enter the Webinar ID and your email address. |          |
|-----------------------------------------------------------------|----------|
| Webinar ID                                                      |          |
| Email Address                                                   | Continue |
|                                                                 |          |

#### GoToWebinar szoftver

Kattintson jobb gombbal a **százszorszép ikonra** a tálcán **s** (Windows), vagy az eszköztárban (toolbar a Mac-nél). Válassza a **Join** (Csatlakozást), írja be a **webinar ID** (webinár azonosítóját, amely szerepel a meghívó e-mailben), majd kattintson az OK gombra.

**Megjegyzés:** Ez a módszer csak akkor áll rendelkezésére, amennyiben már telepítette a **GoToWebinar szoftvert** az asztali számítógépére. Ezt az első alkalom előtt kell megtennie és az első regisztrációs folyamat során automatikusan felkínálja a program ennek lehetőségét. Nem elegendő a szoftvert letölteni, hanem utána telepíteni (futtatni) is szükséges!

|    | Please enter th | e Meeting, Web | inar or Tr | aining ID. |
|----|-----------------|----------------|------------|------------|
| ID |                 |                |            | •          |
|    |                 |                |            | Caprel     |

**2.** Az operációs rendszer és a böngésző beállításaitól függően, elindul a munkamenet az asztali szoftveren, vagy a mobil alkalmazáson keresztül. A rendszer – amennyiben szükséges – automatikusan felajánlja telepítésre – <u>installed</u> – a GoToWebinar szoftvert. Amennyiben ezt még nem telepítette volna, akkor kérjük, tegye meg!

**Megjegyzés:** Első alkalommal, először felajánlja, hogy regisztráljon a soron következő webinárra és utána indítja el a program letöltését. Amennyiben, már a webinárra történő belépéskor nem indul el a program, akkor ez azt jelenti, hogy már letöltötte ugyan a programot, de nem telepítette (futtatta), így keresse meg, hogy hova mentette el a letöltés során és utána indítsa el a program futtatását.

**3.** Amikor már csatlakozott a webinárhoz, ki tud választani egyet az audio options (audio lehetőségek) közül. A kívánt audio opciót, a **Control Panel, Audio paneljén** tudja kiválasztani.

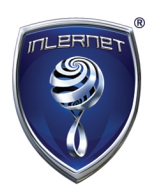

# Csatlakozás mobil eszközről:

1. Okostelefonról, a következő módok valamelyikén tudunk belépni a webinár terembe:

• Meghívó email

Válassza ki a **Join URL** (Csatlakozás linket) a visszaigazoló e-mailben. Automatikusan elindítja a mobil alkalmazást (amennyiben telepítette a **Google Play**, vagy az **App Store** áruházakból).

• Mobile alkalmazás

Nyissa meg a **GoToWebinar alkalmazást**, adja meg a **webinar ID** (webinár azonosítóját, amely szerepel a meghívó e-mailben) és válassza a **Join** (Csatlakozás) gombot. Azt is megteheti, hogy kiválasztja a telefon naptárába mentett webinár listáról az ID azonosítót (amennyiben telefonján elérhető ez a szolgáltatás).

| •••• Verizo | n ବ 6∺43 P<br>Join a We        | м छः<br>ebinar            | 22% 🕞                |
|-------------|--------------------------------|---------------------------|----------------------|
| Enter       | Webinar                        | D                         |                      |
| Webinar     | ID 123-45                      | 6-789                     |                      |
|             |                                |                           | Join                 |
| 28          | You don't haw<br>your calendar | e any Webi<br>for the nex | nars in<br>t 3 days. |
| -f          | Ð                              | ¢                         | ł                    |

**2.** Automatikusan csatlakozik a webinárhoz. Amennyiben még nem telepítette a mobil alkalmazást, akkor kérjük, tegye meg az okostelefonja operációs rendszerének megfelelően:

- Töltse le a <u>GoToWebinar app for iOS</u> (GoToWebinar alkalmazás iOS-ra az App Storeból – iPhone készülékek)
- Töltse le a <u>GoToWebinar app for Android</u> (GoToWebinar alkalmazás Android-ra a Google Play-ről – Androidos készülékek)

### Jó tanulást kívánunk!

Kérdés esetén, kérjük, forduljon az Inlernet<sup>®</sup> Ügyfélszolgálatához!